## 会員管理システムSMOOSY 初回ログインのながれ

初めてSMOOSYにログインするときは、最初にパスワードを設定します。 パスワード発行画面が表示されます。ログインIDにご登録のメールアドレ スまたは会員番号を入力して、送信ボタンを選択してください。 以下のパスワード発行URLをクリックします。 パスワード発行 ログインIDに会員番号または会員情報に登録されているメールアドレスを入力してください。パスワード設定のURLをメールで通知します。 パスワード発行URL ログインID https://lsj.smoosy.atlas.jp/mypage/password-issue キャンセル 会員番号および登録しているメールアドレスが不明の方は、事務局までご連絡ください パスワード発行画面が表示されますので、パスワードを入力してログイ 「パスワード設定URLのお知らせ」メールが通知されます。メール内の「パ ンしてください。 スワード設定URL1をクリックしてください。 ※メールが届かない場合は事務局にお問合せください。 学会】パスワード設定URLのお知らせ パスワード発行 新しいパスワードを入力してください。 noreply.smoosy@atlas.jp To 自分, smoosy.atlas+j, ④ 山田三郎様 学会】会員マイページのパスワード設定URLをお知らせいたします。 以下のURLにアクセスし、パスワードを設定してください。 新しいパスワード 🐻 パスワード設定URL: ※半角英数字・記号8文字以上255文字以下で入力してください 新しいパスワード(確認) このリンクの有効期限は本メール送信日時より24時間以内となっております。 パスワードの設定が完了すると会員マイページにログインします。 本メールにお心あたりがない場合は、 お手数ながら、本会事務局までご連絡ください。

3

## 【初回ログイン後】登録情報確認・更新方法

初回ログイン後、トップページ下部の[会員情報表示]から、システムに登録されている会員情報をご確認ください。

特に所属先や住所情報が最新のものであるかどうか、必ずご確認ください。

| 会員番号    |            |
|---------|------------|
| 会員種別    | 通常会員       |
| 氏名      | 認知 太郎      |
| 勤務先・在学先 | 株式会社アトラス   |
| メールアドレス |            |
| 会員状況    | 入会/在会      |
| 入会日     | 2008/01/01 |

最新でない情報や更新したい情報がある場合は、[会員情報変更]ボタンを クリックします。

| 線されている      | 会員情報を確認できます。 |                   |                |                  |  |
|-------------|--------------|-------------------|----------------|------------------|--|
|             |              | 戻る                | 会員情報変更         |                  |  |
| 会員情報        |              |                   |                |                  |  |
| <b>会員種別</b> |              | 通常会員              |                |                  |  |
| 西名          | 日本語          | <b>92</b><br>1030 | <b>名</b><br>太郎 |                  |  |
|             | かな           | せいにんち             | めい<br>たろう      |                  |  |
|             | 英语           | Given<br>Taro     | Additional     | Family<br>Ninchi |  |
| 12.91       |              | 男性                |                |                  |  |
| 生別          |              | 8.4               |                |                  |  |

## 修正したい情報を更新し、[確認]ボタンをクリックします。 ※編集できない項目を変更されたい場合は、事務局までご連絡ください。

|                             | 会員情報を変更します。 |                                                        |                |  |
|-----------------------------|-------------|--------------------------------------------------------|----------------|--|
| 会員情報                        |             |                                                        |                |  |
| 会員の基本情報                     | を入力してください。  |                                                        |                |  |
| 会員種別                        |             | 通常会員                                                   |                |  |
|                             | 日本語         | <b>姓</b><br>1830                                       | <b>名</b><br>太郎 |  |
| 氏名                          | かな          | せいにんち                                                  | めい<br>たろう      |  |
|                             |             |                                                        |                |  |
| 送付先                         |             |                                                        |                |  |
| 送付先<br>■子送付先 (22            |             | * K\$R.Q.M © DCQM                                      |                |  |
| 送付先<br>局子送付先 《四<br>請求書送付先 《 | 5           | * K%XQK © D7QK                                         |                |  |
| 送付先<br>母子退付先 (在<br>請求書递付先 ( | 5           | <ul> <li>ЖЖХДЖ О ПЕДЖ</li> <li>ЖЖХДЖ О ПЕДЖ</li> </ul> |                |  |

確認画面で内容を確認し、問題なければ[登録]ボタンをクリックします。 登録画面が表示されれば修正完了です。

| 会員情報変    | 5更 / 確認     |                  |                  |                  |  |
|----------|-------------|------------------|------------------|------------------|--|
| 変更内容を確認し | って登録してください。 |                  |                  |                  |  |
|          |             | 戻る               |                  |                  |  |
| 会員情報     |             |                  |                  |                  |  |
| 会員種別     |             | 递常会員             |                  |                  |  |
| 氏名       | 日本語         | <b>姓</b><br>1530 | <b>名</b><br>太郎   |                  |  |
|          | かな          | せい<br>にんち        | <b>めい</b><br>たろう |                  |  |
|          | 英語          | Given<br>Taro    | Additional       | Family<br>Ninchi |  |
| 性別       |             | 男性               |                  |                  |  |
| IN 18    |             | 日本               |                  |                  |  |

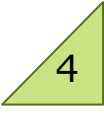